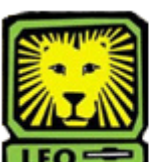

## Find a Student's Phone

## Number

PeopleSoft Version 9

 Sign In to PeopleSoft Version 9 using your first initial and last name as your user ID.

Remember to use CAPS when entering your User ID.

- 2. Select Campus Community>Personal Information > Biographical > Addresses/ Phones > Phones.
- Enter the student's W number in the ID field.
  Make sure you do not enter a w before the number.
- 4. Click the **Search** button. The student's phone number(s) will

Ine student's phone number(s) will display. If the phone number(s) do not display, return to the previous page by selecting the **Back** button on your browser. Enter the student's last name in the **Last Name** field, and first name in the **First Name** field. Click the **Search** button. In the Search Results List, click on choice. The student's phone number should display.

- 5. If desired, click the **Return to Search** button to search for the phone number of another student.
- 6. Sign Out of PeopleSoft when you are finished.